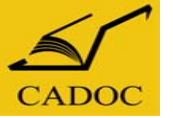

#### Pourquoi s'adresser à CADOC ?

**CADOC** dispose d'un stock en renouvellement constant, des milliers de titres de référence, d'édition récente, en français et en anglais, sont mis à votre disposition

**CADOC** vous aide, gratuitement, à effectuer vos choix, faites lui part de vos **domaines d'intérêt**, elle vous proposera ses derniers catalogues et vous réalisera en cas de besoin une recherche bibliographique personnalisée, comportant un maximum d'informations.

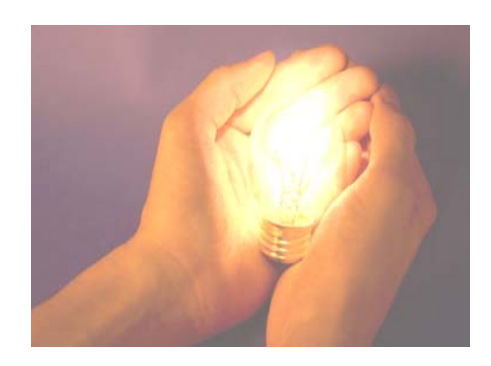

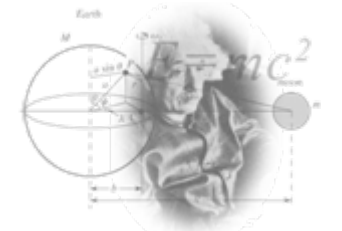

**CADOC** prend note des **commandes de livres non disponibles en stocks** et vous les livre dans les meilleures conditions de prix et de délais.

**CADOC** peut vous **établir un devis pour tout périodique** spécialisé et vous le procurer.

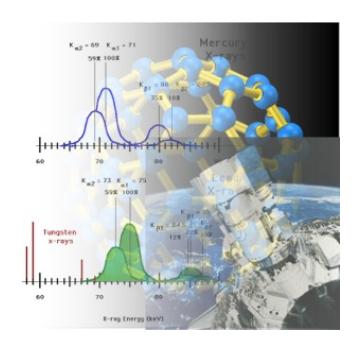

**CADOC** peut vous **informer**, vous **offrir des périodes d'essai**, vous **établir des devis** concernant tous les **produits on-line qui répondent à vos besoins.** 

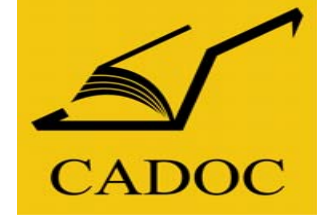

#### COMPAGNIE ALGERIENNE DE DOCUMENTATION ET DE CONSEIL

Capital Social 20.000.000,00 DA

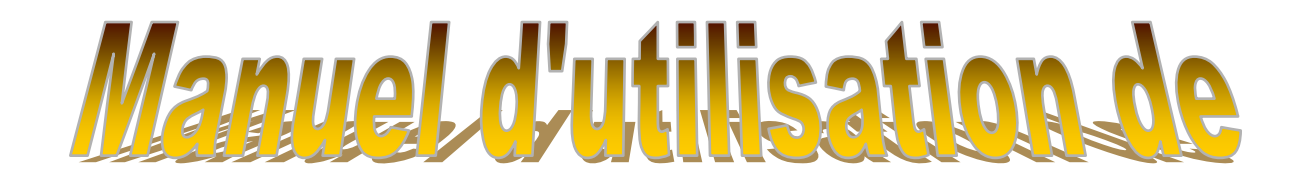

# ScienceDirect

Rue de la flanelle cité Ain Allah, Delly Brahim – 16320 Alger BP 143 – 16000 Alger-Gare

E-mail: <u>Info@cadoc-dz.com</u> Site: www.cadoc-dz.com Tél: 021 91 03 52 Mob: O70 87 66 38 Fax: 021 91 03 51

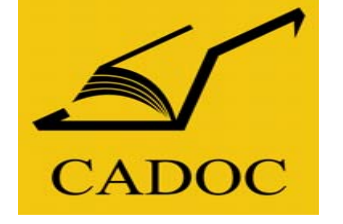

#### COMPAGNIE ALGERIENNE DE DOCUMENTATION ET DE CONSEIL

Capital Social 20.000.000,00 DA

#### Plan de la présentation :

Qui sommes nous.

- Qu'est ce qu'une base de données.
- Introduction à ScienceDirect
- Les Modules ScienceDirect
- Utilisation de science direct :
  - 1- Quelques définitions
- 2- Créer un compte ScienceDirect
- 3- Page d'accueil
- 4- Menu Browse
  - Ajout de journaux/Livres à la liste Favorite
- 5- Menu My Settings
  - Modify Personal Details and Preferences
  - Change password

- 6- Recherche rapide
- 7- Recherche avancée
  - Description
  - All Sources
  - Journals
  - Books
  - Reference Works
  - Recall search
  - Exploitation des résultats
- 8- Menu Alertes
  - Créer une Alerte de recherche
  - Créer une Alerte par thème
  - Créer une Alerte par nouvelle parution

#### Nous contacter

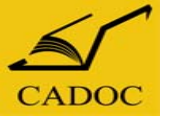

#### CADOC, La Compagnie Algérienne de Documentation et de Conseil

A été créée en 1996 et s'est spécialisée dans l'importation et la diffusion de la documentation Scientifique, Technique et Médicale : Livres, Traités, Normes, Périodiques, Revues, Bases de Données.

Vous propose cette documentation sur les différents supports disponibles, sur **papier**, **CD-ROM** ou via **Internet**.

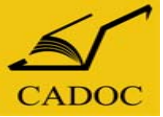

Qu'est ce qu'une base de données

Une base de données, est un ensemble structuré et organisé permettant le stockage, permanant ou temporaire, de grandes quantités d'informations, conçu pour une recherche, localisation et une mise à jour rapide et facile des données.

Une **base de données** se traduit physiquement par un ensemble de fichiers présent sur des grands serveurs qui peuvent être accessibles via les réseaux (internet), on parle alors de base de données en ligne.

Le prix moyen d'une revue ou d'un autre document d'une base de données peut être jusqu'à **DIX FOIS MOINS** cher que sa copie sur papier.

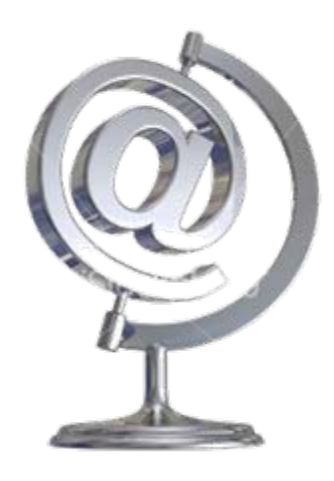

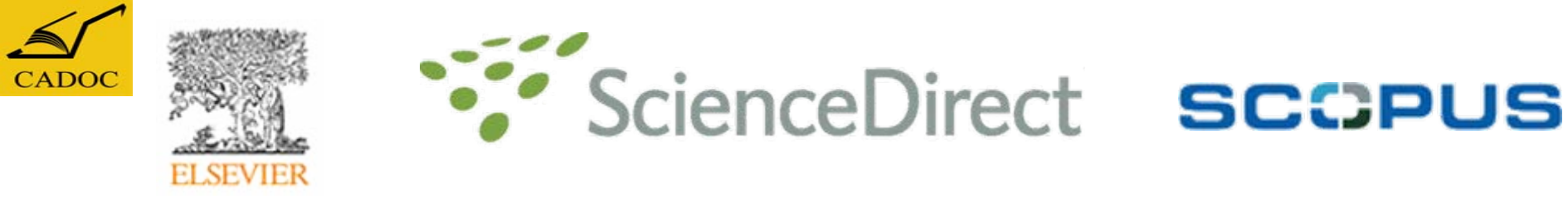

**ScienceDirect** est le service en ligne de l'éditeur de revues scientifiques Elsevier, lancé en 1995.

Plus de **1900 titres de revues** publiés par Elsevier sont proposés en **texte intégral** couvrant tous les domaines de la recherche scientifique. Elsevier a lancée en 2007 l'intégration de plus de 4000 e-books (livres électroniques), ce nombre est en constante évolution. **Plus de 8** *millions d'articles en full-text* sont actuellement disponibles *en ligne.* 

ScienceDirect Contient plus de **25% des connaissances mondiales** scientifiques, technologiques et médicales en texte intégral et informations bibliographiques.En plus des livres et revues,ScienceDirect contient des Encyclopédies, guides et manuels (handbooks) et books series.

Composée de plus de **15 000 revues**, issues de plus de **4 000 éditeurs**, **SCOPUS** est la plus grande base de données de citations et de résumés. Possédant une interface des plus conviviales, **SCOPUS est un précieux instrument de recherche**, en effet, il permet: -**d'affiner les recherches** pour l'obtention de résultats des plus fins

- de suivre les citations en accédant aux résumés d'articles ainsi qu'à l'évaluation de l'impact et la quantification des performances d'un chercheur
- -Identifier les auteurs
- -Vérifier les droits
- -Rester à la page

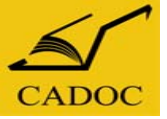

#### Les Modules ScienceDirect

Une collection considérable et étendue de texte intégral (FULL TEXT) qui couvre les plus importants titres de la littérature scientifique, incluant toutes les disciplines :

- Agricultural and Biological Sciences
- Biochemistry, Genetics and Molecular Biology
- Business, Management and Accounting
- Chemical Engineering
- Chemistry
- Computer Science
- Decision Sciences
- Earth and Planetary Sciences
- Economics, Econometrics and Finance

- Energy
- Engineering
- Environmental Science
- Health Sciences
- Immunology and Microbiology
- Materials Science
- Mathematics
- Neuroscience
- Pharmacology, Toxicology and Pharmaceutics
- Physics and Astronomy
- Psychology
- Social Sciences

Pour accéder à ScienceDirect Utilisez :

### www.ScienceDirect.com

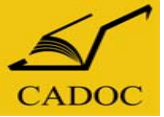

## Utilisation de

## ScienceDirect

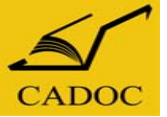

#### Utilisation de ScienceDirect 1- Quelques définitions

Recherche rapide (simple) : permet de faire une recherche sur un sujet donné en utilisant quelques mots clés.

**Recherche avancée (autre options) :** offre plus d'outils pour affiner la recherche. Combinaison de mots clés, d'opérateurs booléens, de dates, nature du document, domaine de recherche ...

Alerte : est un dispositif qui, à chaque nouvelle parution d'un articles, d'un Numéro de revu eou autre, concernant une recherche, un sujet ou une publication; envoie un Email de notification.

Abstract : résumé ou description du contenu de l'article.

Full-Text : le texte intégral de l'article.

E-book : livre électronique.

Journal : périodique : revue, magazine ...

**RSS Feeds** S: Un flux RSS ou fil RSS ("RSS feed" en anglais), sigle de Really Simple Syndication (souscription vraiment simple), ou de Rich Site Summary (Sommaire d'un site enrichi) est un format de syndication de contenu Web. Ce système permet de diffuser les nouvelles des sites d'informations, ce qui permet de rapidement consulter ces dernières sans visiter le site.

voir le lien http://fr.wikipedia.org/wiki/RSS\_%28format%29

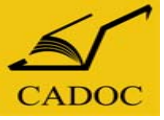

ct

Athens/Institution Login

User Name:

#### Utilisation de ScienceDirect 2- Créer un compte ScienceDirect

Créer un compte permet de personnaliser ScienceDirect : avoir ses propres Alertes, mails, préférences, liens rapides, historique de recherches ...

| e.g. js smith                |               |                        |                                  |                         |               |                               |                                  |           |                 |                      |            |            |
|------------------------------|---------------|------------------------|----------------------------------|-------------------------|---------------|-------------------------------|----------------------------------|-----------|-----------------|----------------------|------------|------------|
| Page Clear 🔀 Go 🔿            | Home          | Browse                 | My Settings                      | Alerts                  | Help          |                               |                                  |           |                 |                      |            |            |
|                              | Regist        | ration                 |                                  |                         |               |                               |                                  |           |                 |                      |            |            |
| About SaianaaDira            | * Registratio | n allows you t         | to personalize                   | ScienceDi               | rect. (* = re | auired field)                 | Privacy Po                       | olicy     |                 |                      |            |            |
|                              |               | Title                  |                                  |                         |               | ,,                            | >                                |           |                 |                      |            |            |
|                              |               | First Name             | :                                |                         |               | *                             |                                  |           | enti            | rez vos              |            |            |
|                              |               | Family Name            | :                                |                         |               | *                             |                                  |           | coord           | données              |            |            |
|                              | E-            | mail Address           | :                                |                         |               | *                             |                                  | >         | (*=             | champ                |            |            |
|                              |               | Country                | :                                |                         |               |                               | *                                |           | oblig           | gatoire)             |            |            |
|                              | Orga          | nization Type          | :                                | *                       |               |                               |                                  |           |                 |                      |            |            |
|                              |               | User Role              | :                                | *                       |               |                               |                                  |           |                 | Saisissez v          | votre mot  | de passe   |
|                              | Your Sci      | enceDirect Us          | ser Name will b                  | e automa                | tically gene  | erated from y                 | our name.                        |           |                 | entre 5 e            | et 20 cara | actères    |
| Cochez cette case si vous    | You will      | need to specif         | fy a password                    | oetween 5               | and 20 ch     | aracters.                     |                                  |           |                 |                      |            |            |
| voulez recevoir par mail les | Confi         | Password<br>m Daesword | •                                |                         | ]<br>]*       |                               | Dossai                           | eiceo     | zvotro          | mot de nasse         |            | firmation  |
| informations concernant les  | Please s      | elect at least         | tone subiect a                   | rea of inte             | erest: *      | L                             | 1163301                          | 31330     |                 | mot de passe         |            | IIIIIIauon |
| nouveautés d'ELSEV/IED       | The info      | mation you gi          | ive us will help                 | us to prov              | ide you wit   | h better serv                 | ices on Scier                    | nceDired  | ct.             |                      |            |            |
| nouveaules a LESE VIER       |               | Subject                | Agricultural                     | and Biolog              | jical Scien   | ces                           |                                  | ^         |                 | Choisissez           | votre dor  | naine      |
|                              |               |                        | Biochemistr                      | nanities<br>y, Genetic  | s and Mole    | cular Biolog                  | y 🗲 🚽                            | <u>=</u>  |                 | d'intérêt pour       | être info  | rmer de    |
| Vous devez cochez cette      |               |                        | Business, N                      | anageme                 | nt and Acc    | ounting                       |                                  | ~         |                 | toute n              | ouveaute   | 5          |
| case (conditions             |               | ich to racaiva         | Hold down th<br>enocial offere : | e Ctri key<br>and promo | (Of           | O SELECTIMU<br>Electricit B V | ltiple entries.<br>Cand ite Elec | oviar ara | un affiliatoe   | about Science Direct | tand       |            |
| d'utilisation) pour valider  | oth           | er products a          | nd services rel                  | ated to my              | subject ar    | ea(s) of intel                | rest.                            | eviei gio | op annates      | about ocienceDirect  | Lano       |            |
| votre enregistrement         | 📃 *l ha       | ave read and I         | understand th                    | e Registe               | red User Aj   | greement an                   | id agree to be                   | e bound   | by all of its i | terms.               |            |            |
| votro omogisti oment         | Submit        | Optional In            | formation & A                    | lert Settin             | gs Canc       | el                            |                                  |           |                 |                      |            |            |
|                              |               |                        | Valide                           | r l'enre                | egistrer      | nent                          |                                  |           |                 |                      |            |            |

Not Registered?

Password:

Remember me on this computer Forgotten password?

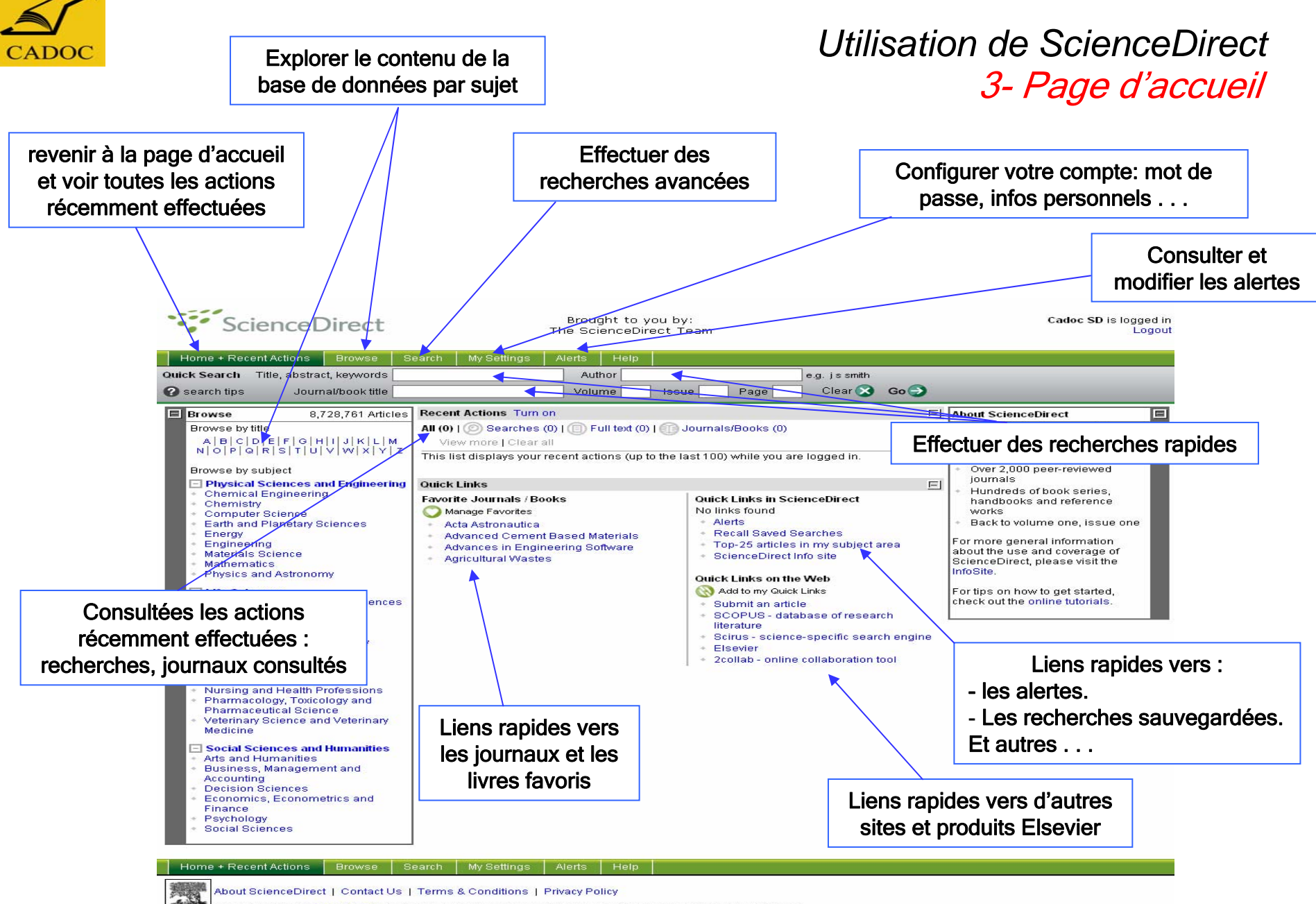

ELEVIER Copyright @ 2008 Elsevier B.V. All rights reserved. ScienceDirect® is a registered trademark of Elsevier B.V.

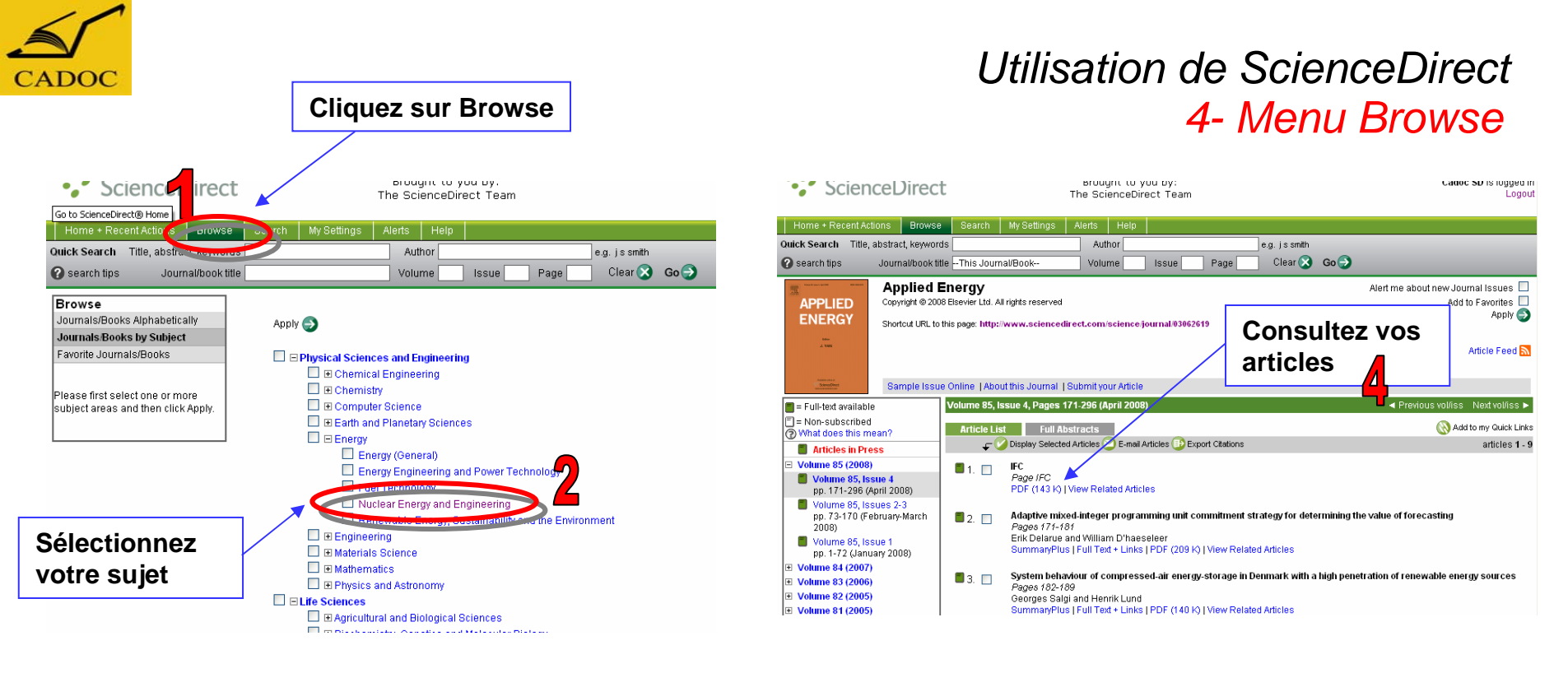

| ScienceDirec                                                                                    | t Brought to you by:<br>The ScienceDirect Team                                                                                                    |                             |                   | Cad            | oc SD is       | s logged in<br>Logout |
|-------------------------------------------------------------------------------------------------|----------------------------------------------------------------------------------------------------|-----------------------------|-------------------|----------------|----------------|-----------------------|
| Home + Recent Actions Brows Ouick Search Title, abstract, keywor Ouick Search tins              | e Search MySettings Alerts Help<br>ds Authoreg. j                                                                                                    | ssmith                      |                   |                |                |                       |
| Browse<br>Journals/Books Alphabetically<br>Journals/Books by Subject<br>Favorite Journals/Books | 34 titles found in     Physical Sciences and Engineering > Energy > Nuclear Energy and Engineer       Journal:Book Title       A B   C   D   E   F   G   H   I   J   K   L   M   N   O   P   Q   R   S   T   U   V   W   X   Y   Z   AI | ering<br>Content<br>II Type | Ai                | rticle<br>-eed | Favo-<br>rites | Vol/Issue<br>Alerts   |
| Include<br>V  Full-text available<br>V  Non-subscribed                                          | Advanced Energy Conversion     Advanced Energy Conversion     Air Bubble Entrainment in Free-Surface Turbulent Shear Flows     Annals of Nuclear Energy                                                                                 | Journal<br>Book<br>Journal  | Articles in Press | <b>N</b>       |                |                       |
| Vinat does this mean?     Include     ✓ Journals and Book Series     All Pooks                  | Annals of Nuclear Science and Engineering Applied Energy                                                                                                    | Journal<br>Journal          | Articles in Press | 2              | Apr            |                       |
| Reference Works only                                                                            | Sélectionnez un Journal<br>répond a vos recherches                                                                                                    | , revue o<br>s              | u livre qu        | i              | 044            | , in <b>a</b>         |

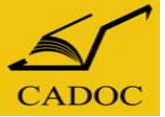

#### Utilisation de ScienceDirect 4- Menu Browse Ajout de journaux/Livres à la liste Favorite

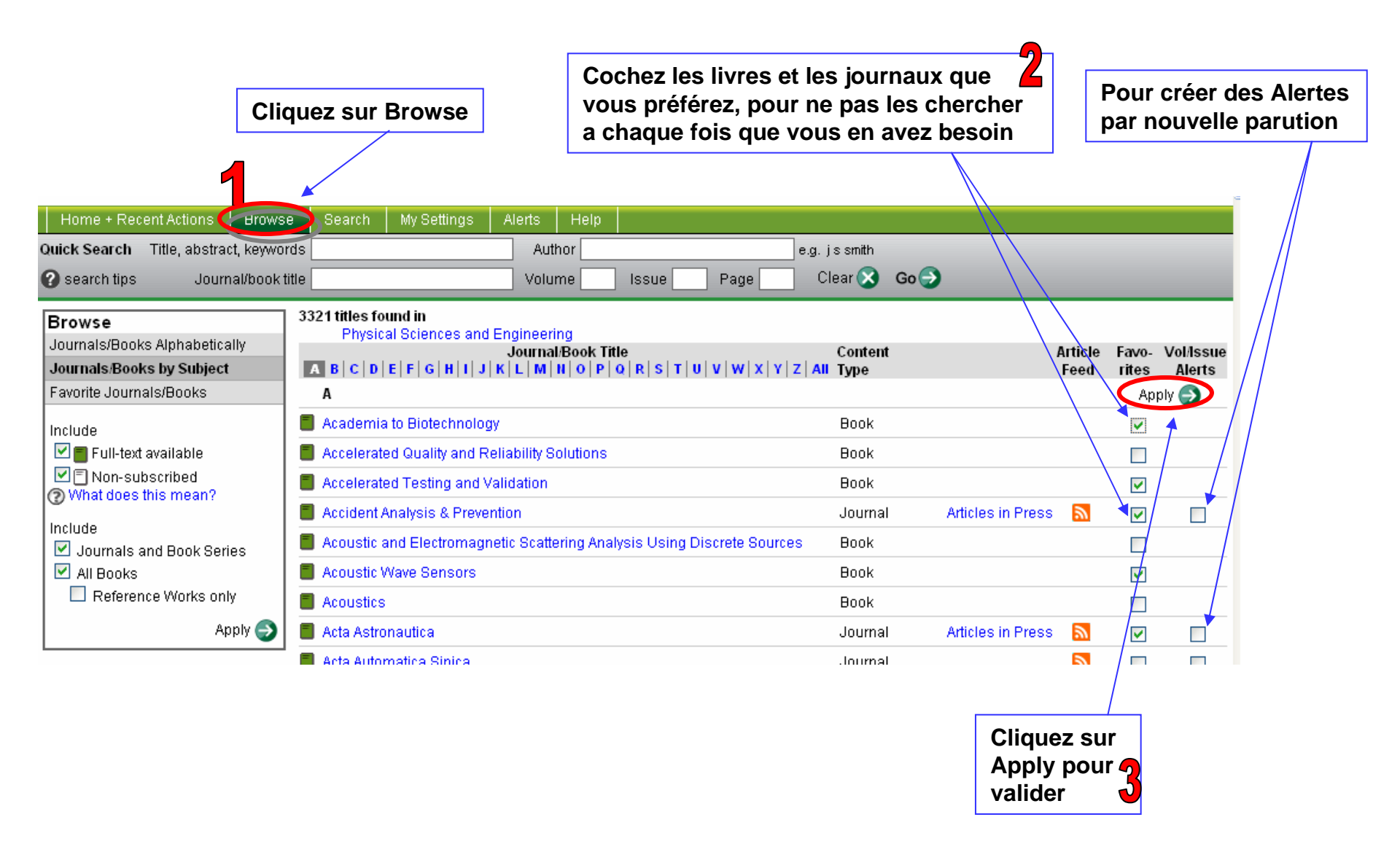

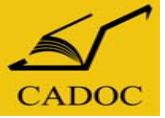

#### Utilisation de ScienceDirect 5- Menu My Settings

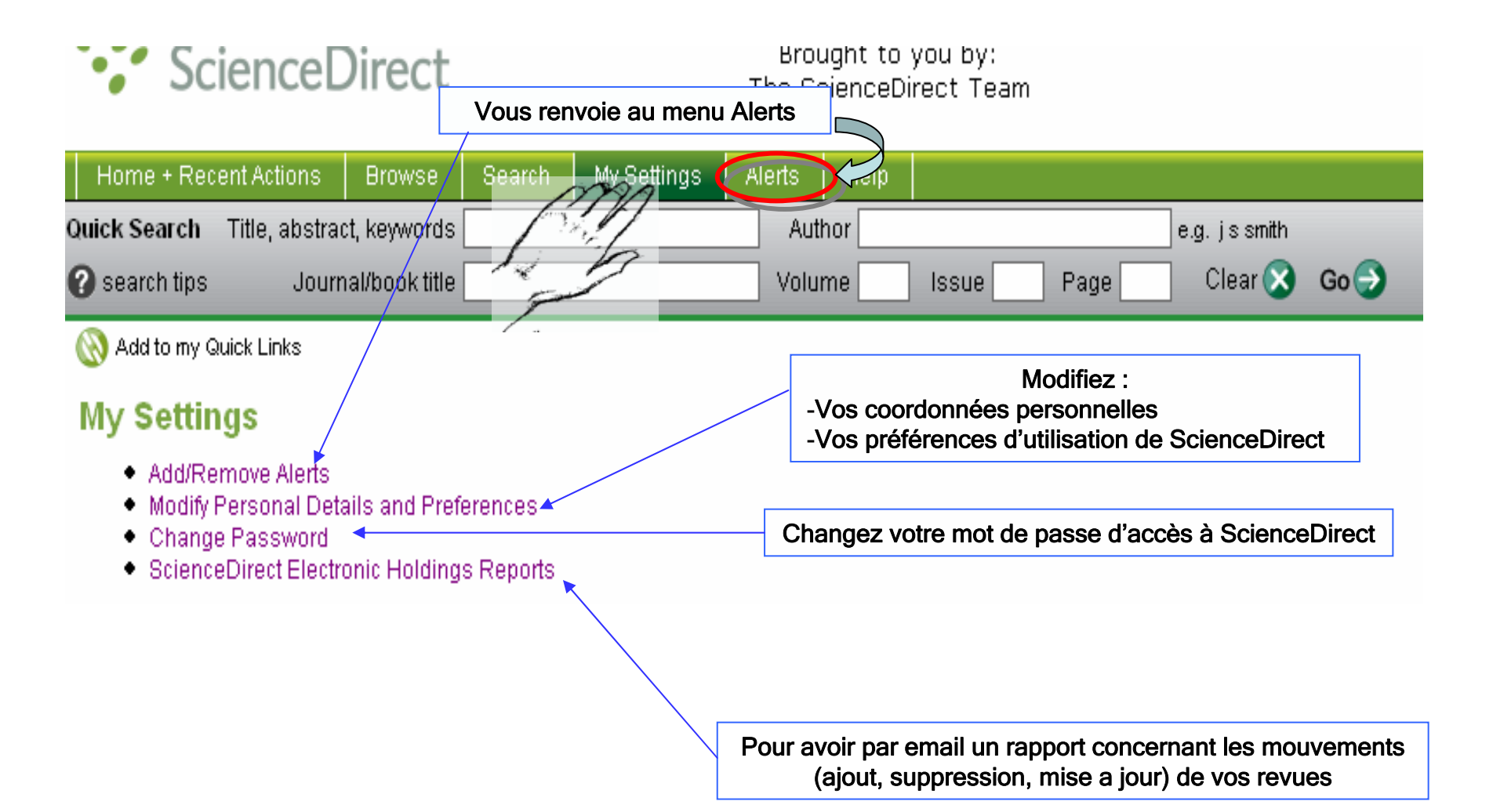

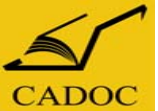

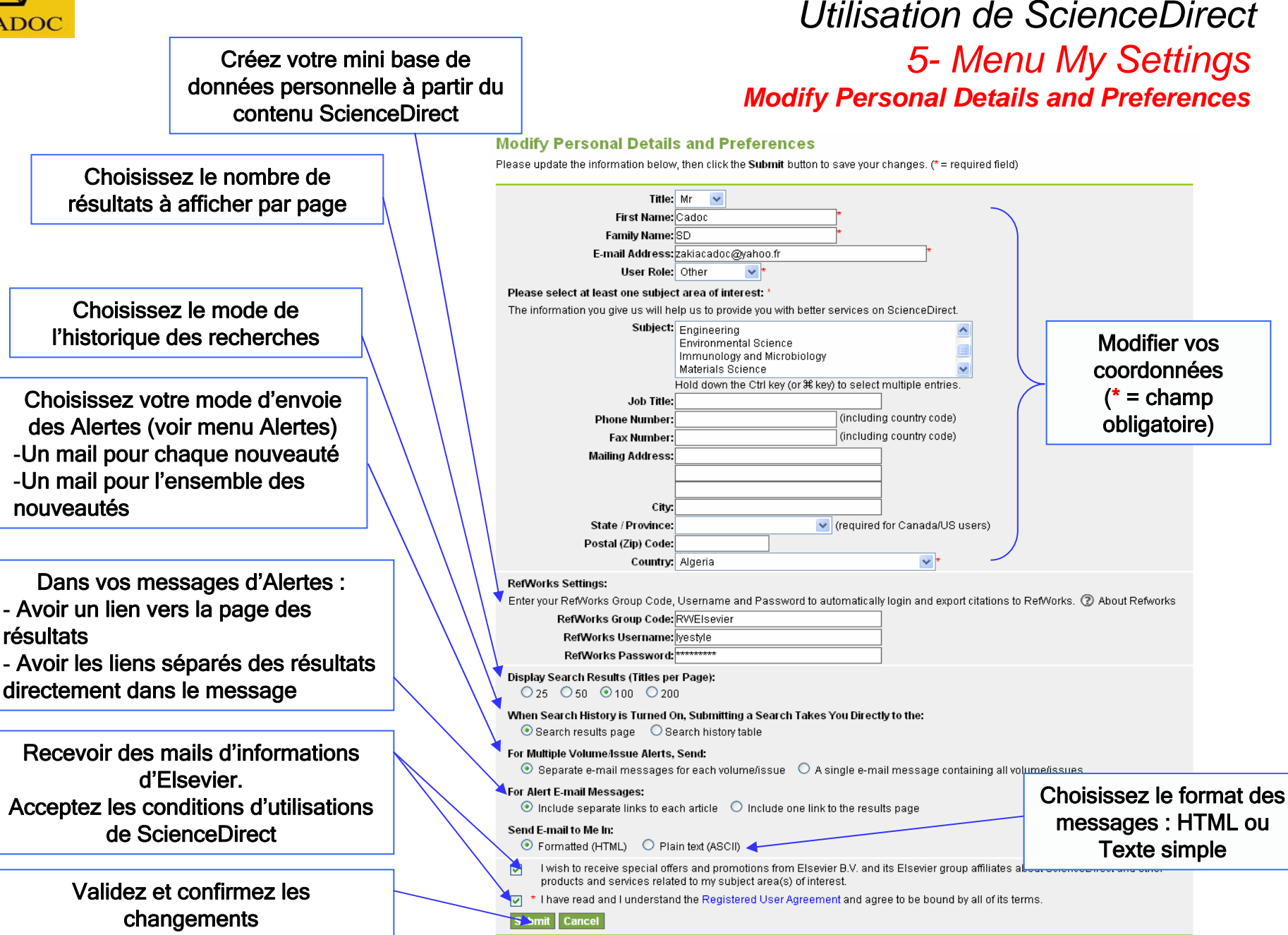

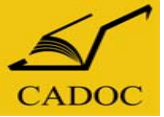

#### Utilisation de ScienceDirect 5- Menu My Settings Change password

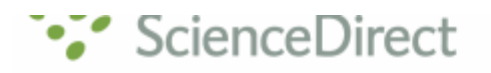

Brought to you by: The ScienceDirect Team

| Home + Reci   | ent Actions    | Browse        | Search | My Settings | Alerts | Help |         |        |              |
|---------------|----------------|---------------|--------|-------------|--------|------|---------|--------|--------------|
| Quick Search  | Title, abstrac | t, keywords:  |        |             | Auti   | nor  |         |        | e.g. js smit |
| 🕜 search tips | Journ          | al/book title |        |             | Volui  | me 📃 | Issue P | 'age 📃 | Clear 🤅      |

#### **Change Password**

| Current Password:                                                        |
|--------------------------------------------------------------------------|
| 1- entrez l'ancien mot de passe                                          |
| 2- entrez le nouveau mot de passe souhaité ( pas moins de 5 caractères ) |
| 3- re-entrez le nouveau mot de passe pour confirmation                   |

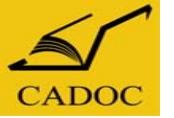

#### Utilisation de ScienceDirect 6- Recherche rapide

### Pour effectuer une recherche rapide, soit vous entrez :

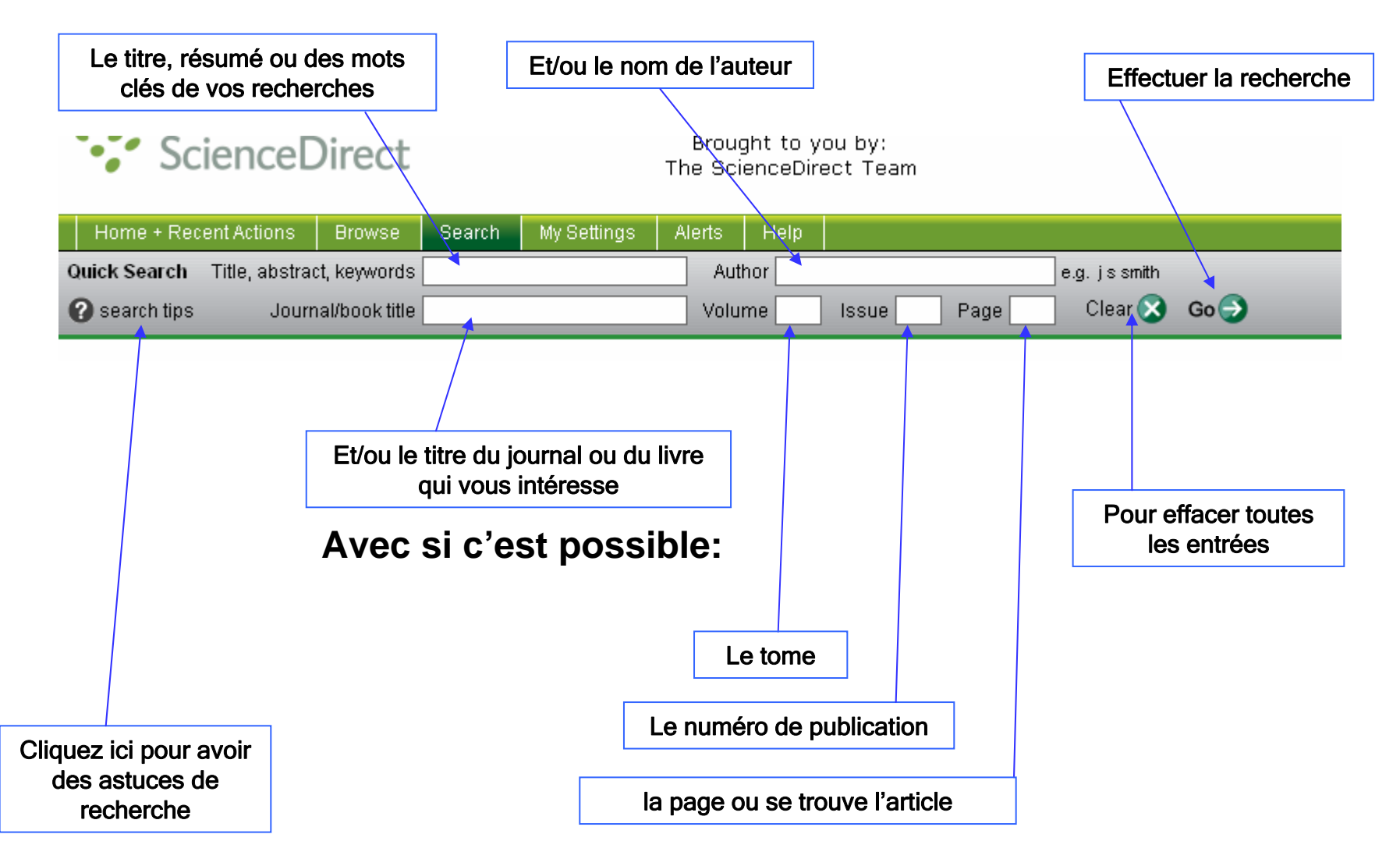

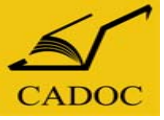

#### Utilisation de ScienceDirect 7- Recherche avancée Description

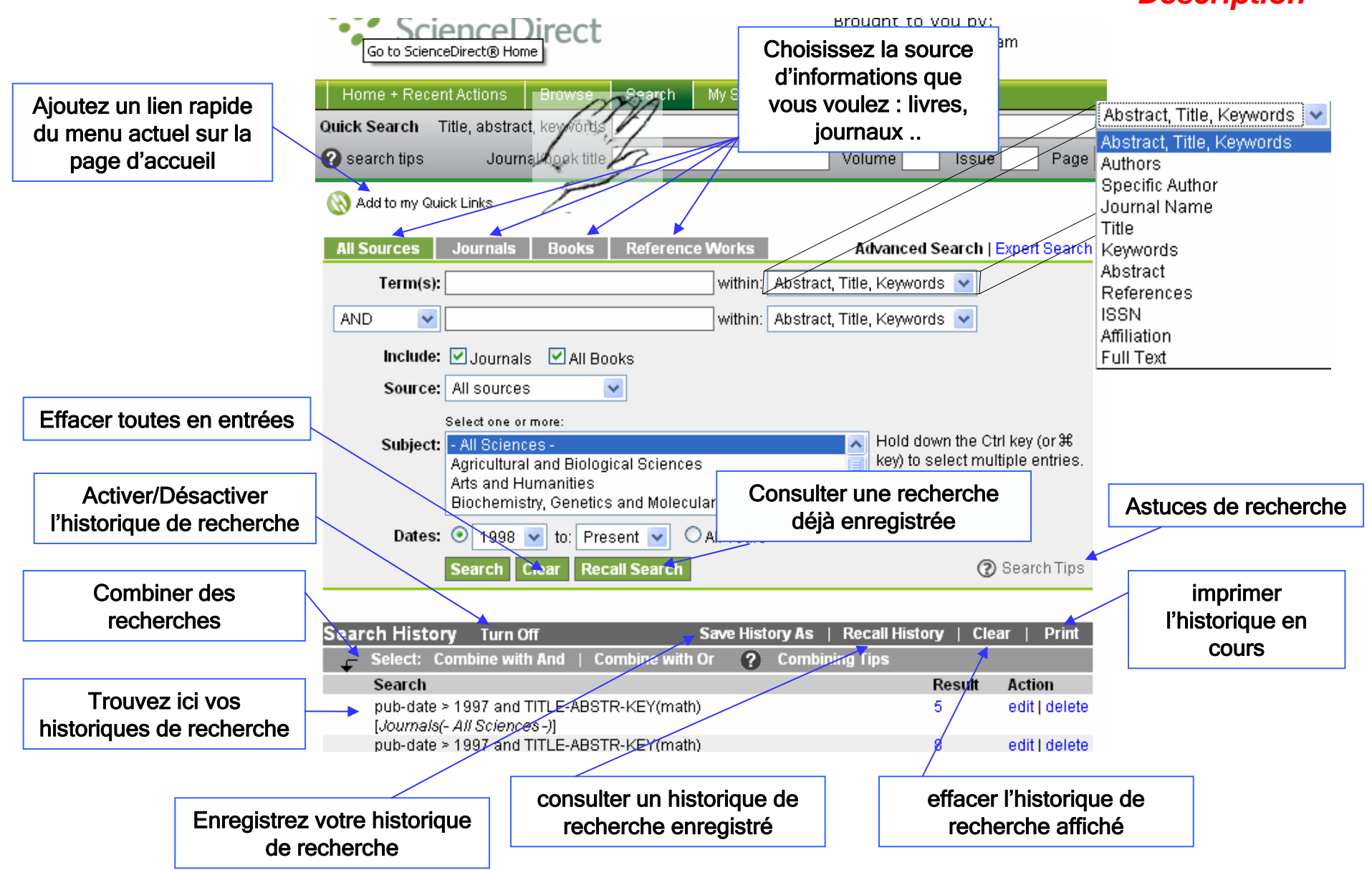

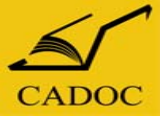

#### Utilisation de ScienceDirect 7- Recherche avancée Description

Abstract, Title, Keywords : chercher les mots clés dans le résumé, le titre ou le corps de l'article

Authors : chercher les mots uniquement parmi les noms d'auteurs

Specific Author : chercher le nom exact d'un auteur en particulier

Journal name : chercher un journal

**Title :** chercher les mots uniquement dans les titres d'articles ou des chapitres

**Keywords :** chercher parmi les mots clés de l'auteurs et dans l'index des mots clés prévu par l'éditeurs

Abstract : chercher les mots uniquement dans les résumés

**References :** chercher les mots dans les références des l'articles

**ISSN, ISBN :** chercher des revues ou livres identifiés par leurs ISSN ou ISBN

Affiliation : l'institution dont l'auteur fait parti

Full-Text: cherche dans le corps de l'article

Abstract, Title, Keywords Abstract, Title, Keywords Authors Specific Author Journal Name Title Keywords Abstract References ISSN Affiliation Full Text

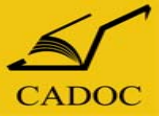

#### Utilisation de ScienceDirect 7- Recherche avancée All Sources

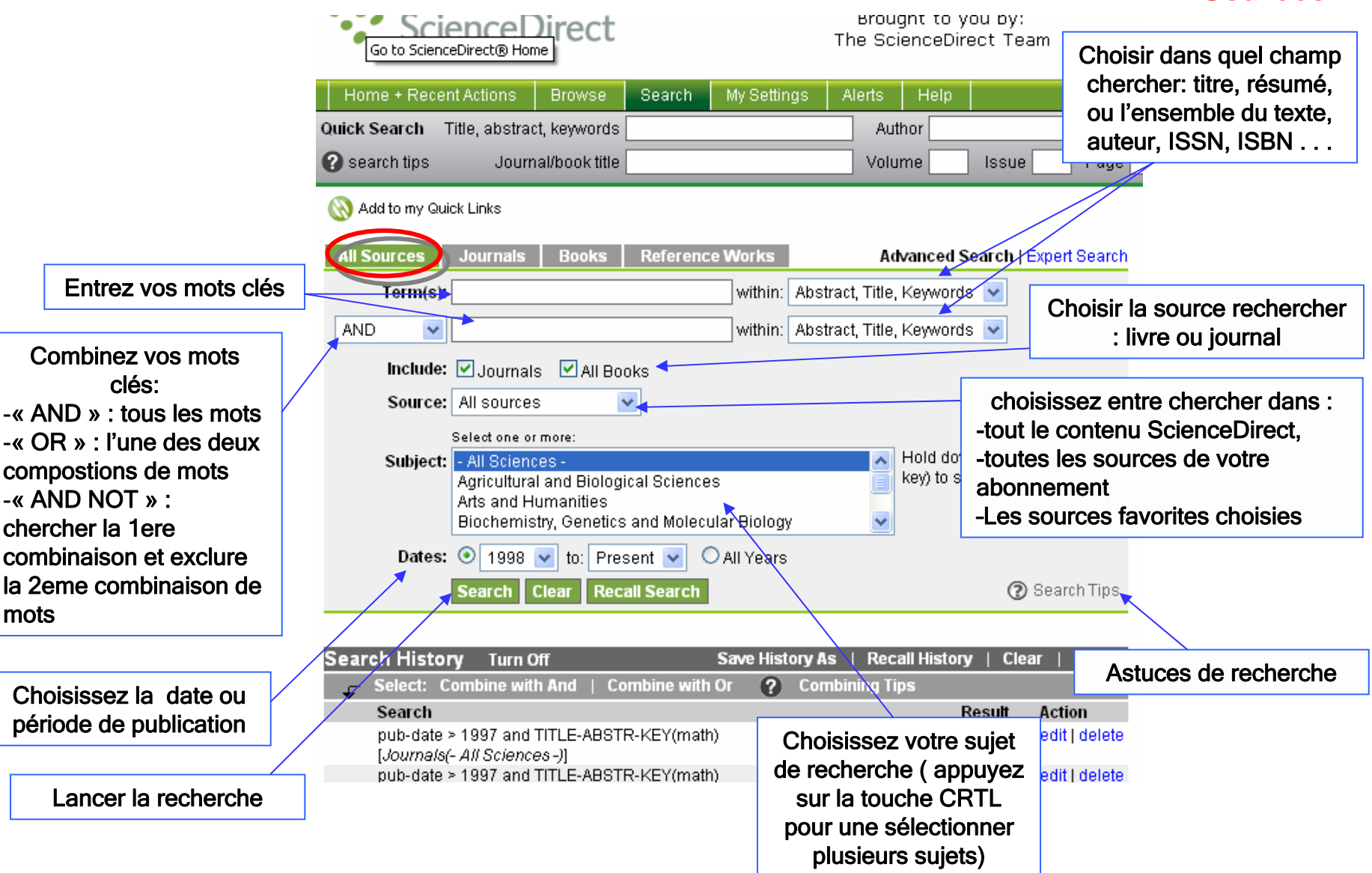

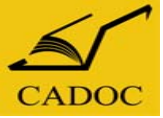

#### Utilisation de ScienceDirect 7- Recherche avancée Journals

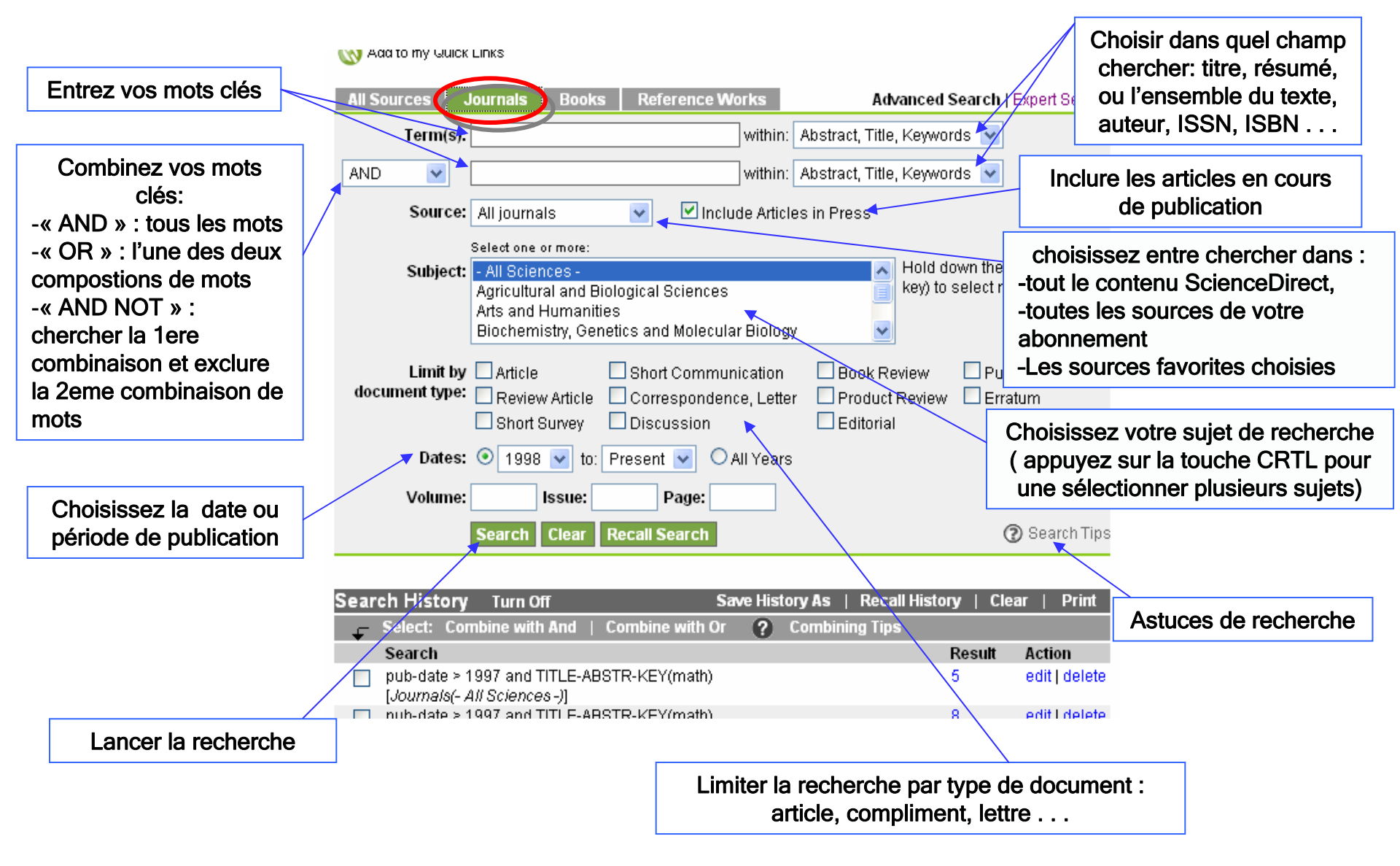

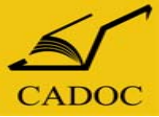

Utilisation de ScienceDirect 7- Recherche avancée Journals

- > Article : Le rapport complet d'une recherche
- > Review Article : Un article qui a été revu, corrigé ou complété ...
- > Short Survey : Un bref aperçu de la recherche originale.

> Short Communication : Un rapport succinct ou une annonce de la recherche qui a était publier peu de temps avant dans le même journal. Elle peut apparaître dans la publication sous d'autres noms, tels que des lettres ou des notes préliminaires

> Correspondence, Letter : Une lettre à l'éditeur ou une réponse à la lettre.

Discussion : Une communication raisonnée, telle qu'une perspective, un commentaire ou une remarque.

- **Book Review :** Une critique du contenu d'un livre
- > Product Review : Une critique de logiciel, de matériel, ou d'un autre type de produit.
- Editorial : Un article du rédacteur ou de rédacteur invité d'une publication. Un avant-propos ou une préface peut également être assigné a ce type de document.
- > Publisher's Note : Un message de l'éditeur aux lecteurs.
- Erratum : c'est un article ou on rapporte les erreurs faites dans une publication. Un erratum peut également apparaître dans la publication comme corrigendum (correctif).

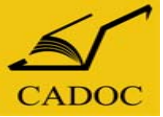

#### Utilisation de ScienceDirect 7- Recherche avancée E-Books

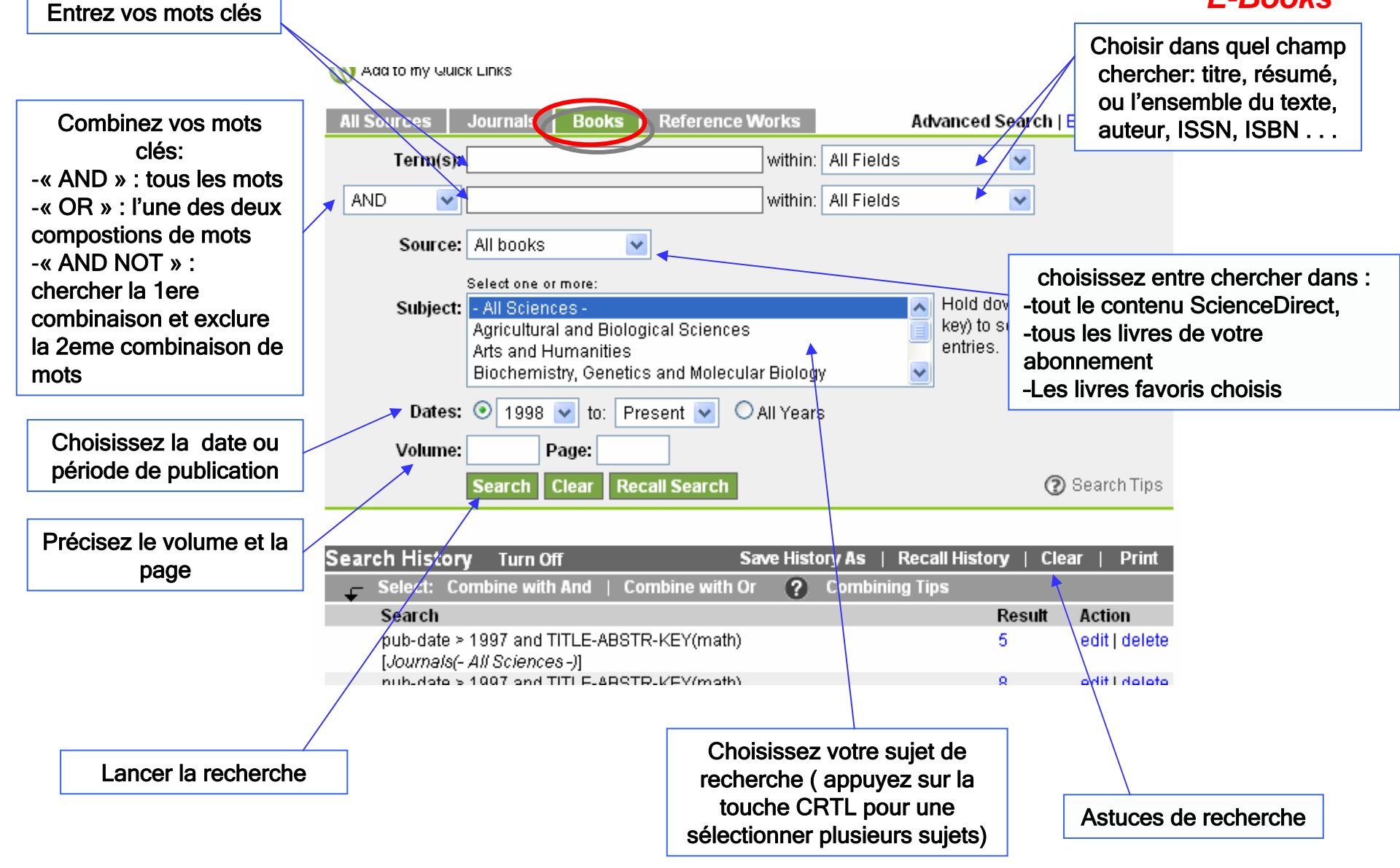

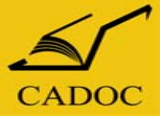

#### Utilisation de ScienceDirect 7- Recherche avancée Reference Works

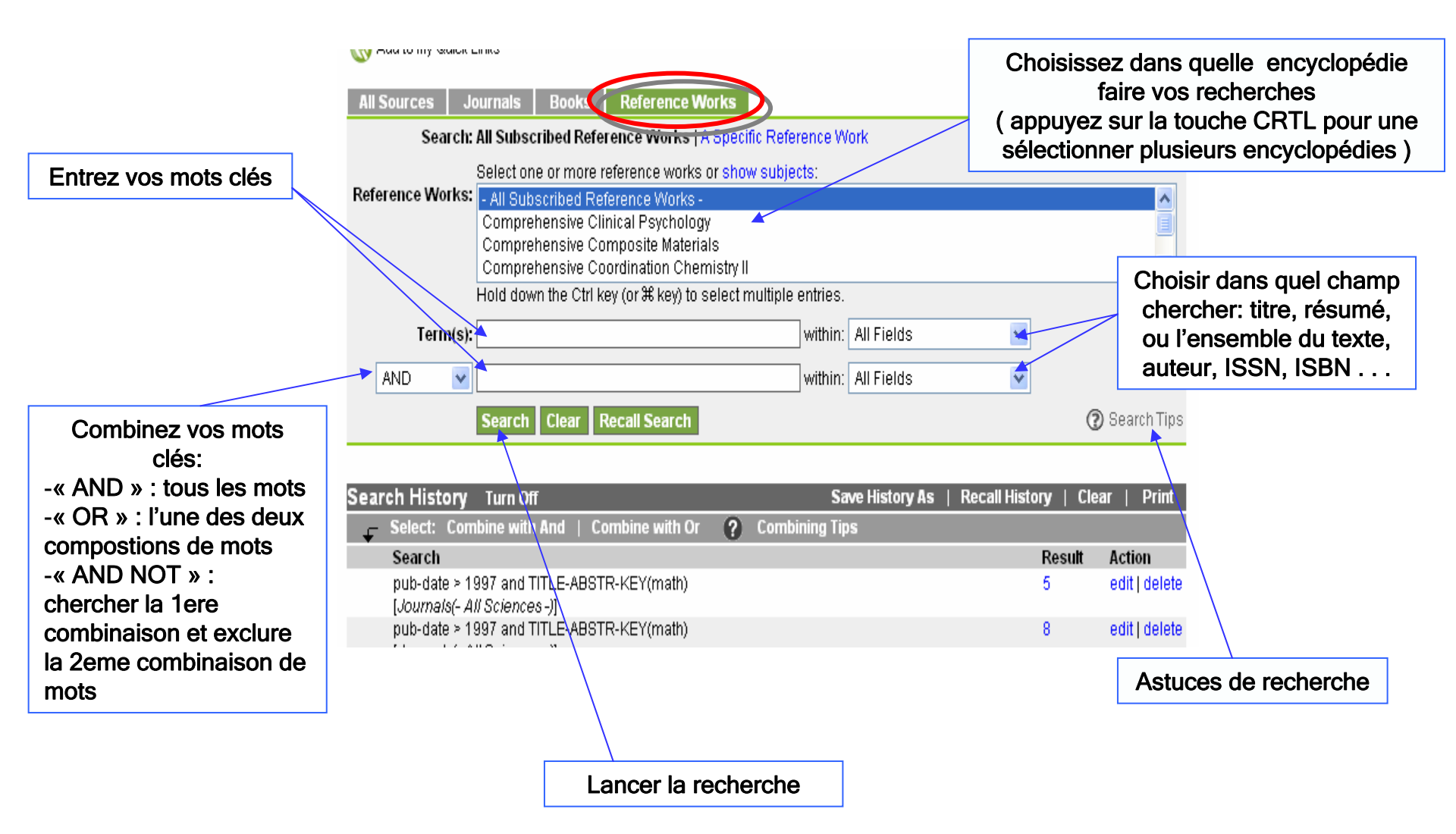

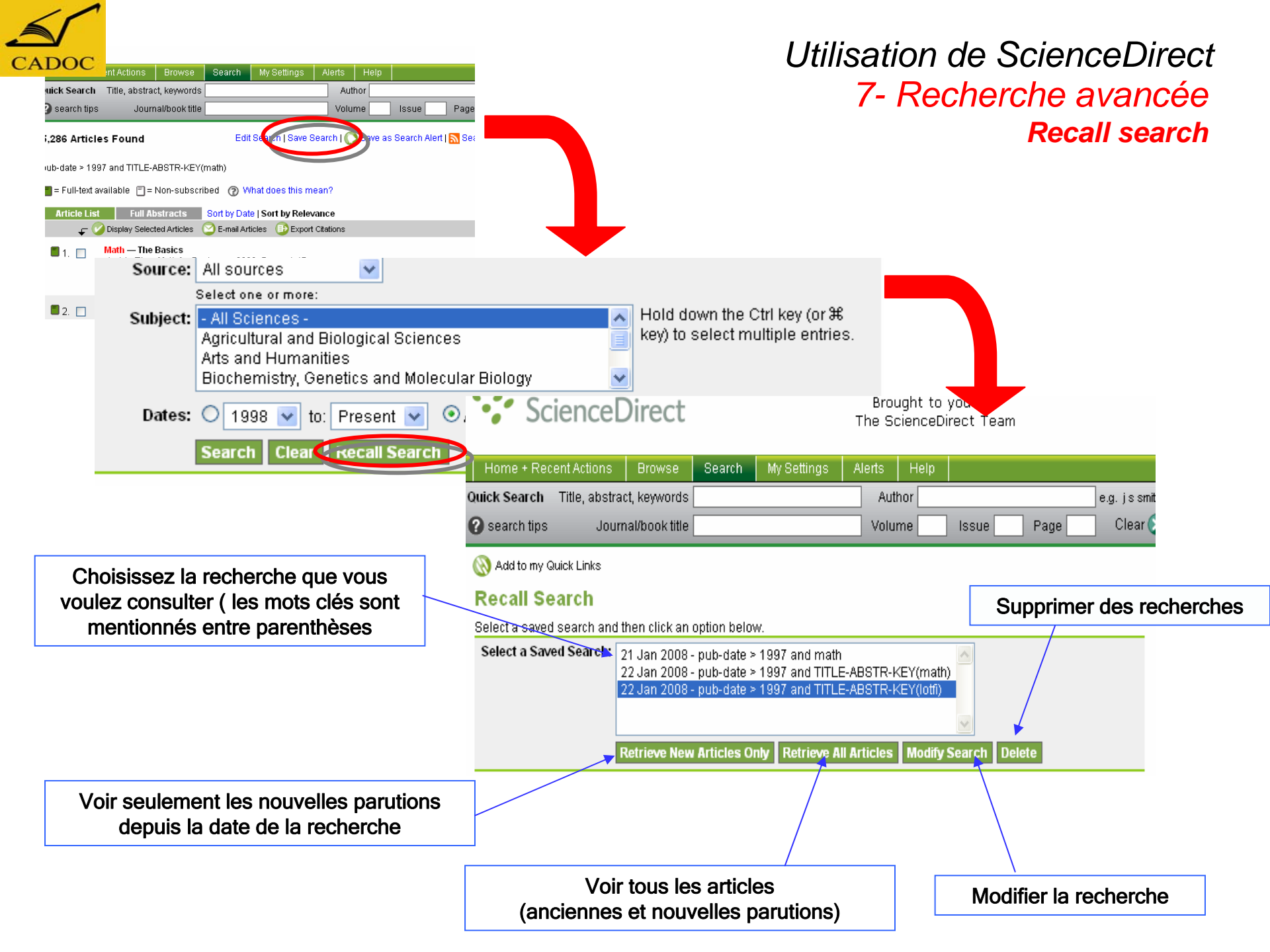

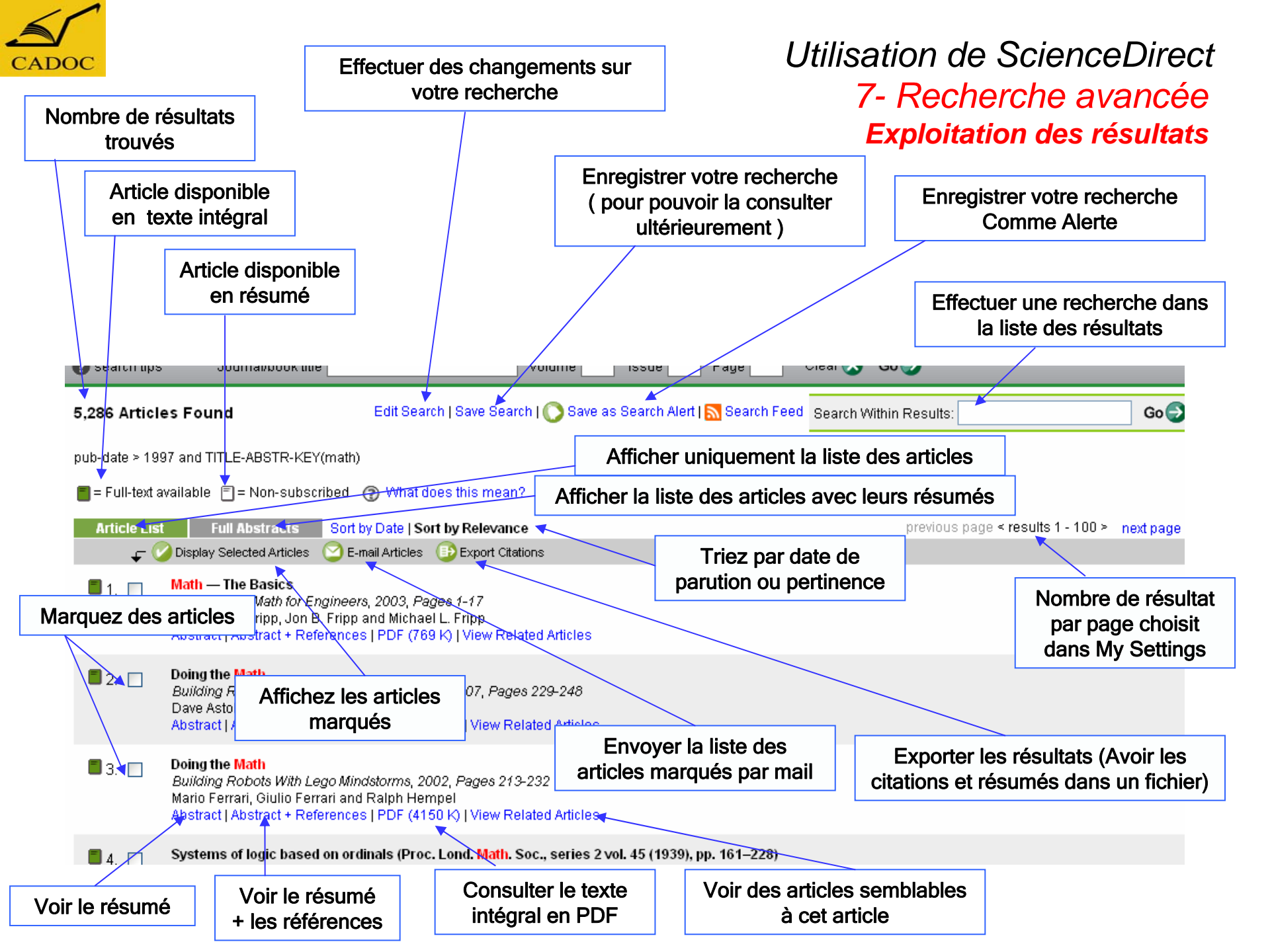

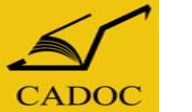

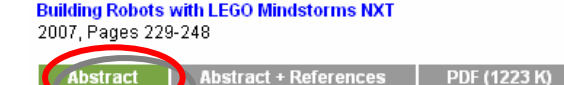

ny Guiek Links

#### Utilisation de ScienceDirect 7- Recherche avancée **Exploitation des résultats**

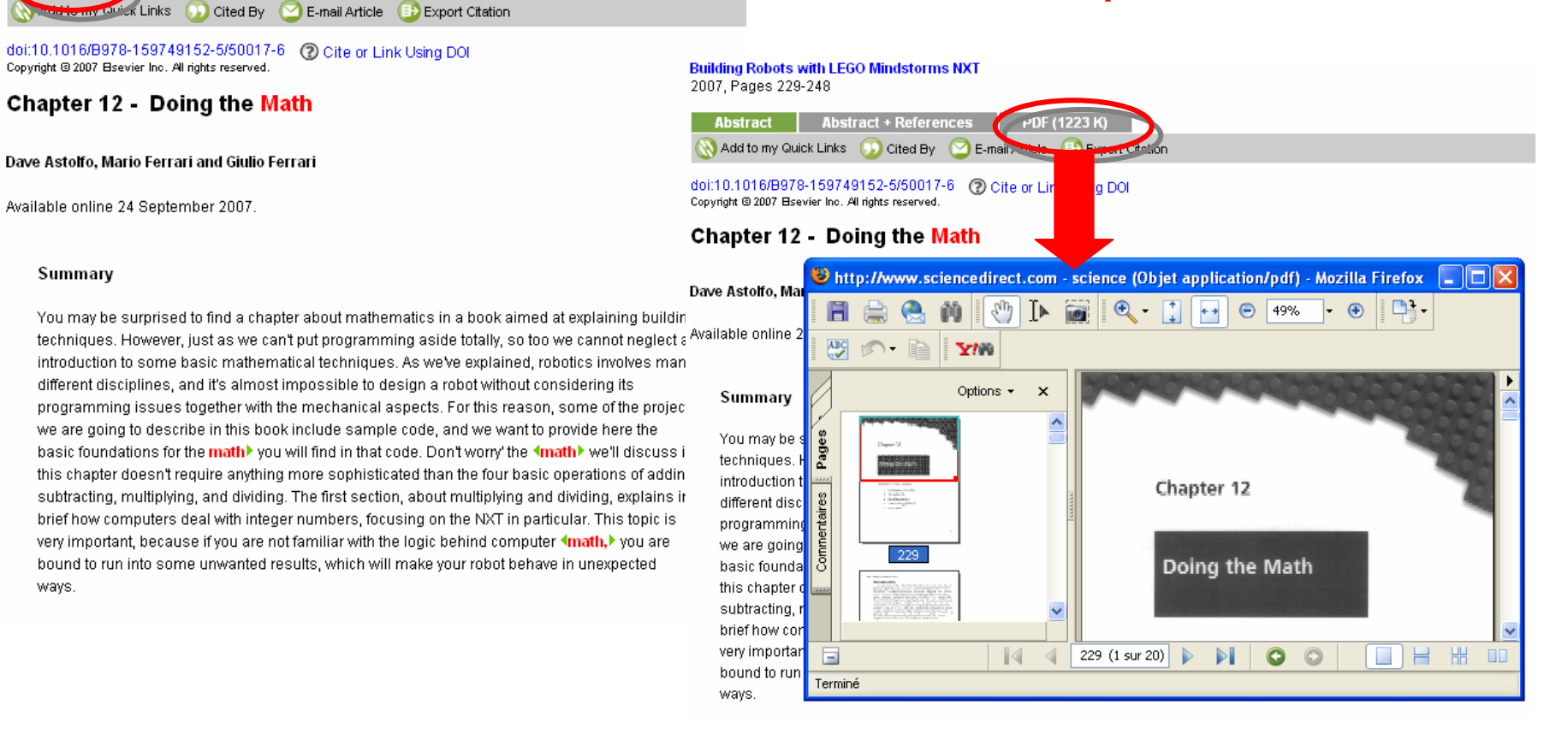

Vous pouvez consulter un article, l'imprimer, l'envoyer par mail, l'enregistrer sur votre disque dur, créer un lien rapide sur votre page d'accueil, exporter les citations ... et autres options

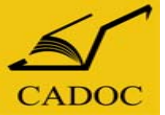

Ajoutez un

lien rapide

du menu

Alertes sur

la page

d'accueil

#### Utilisation de ScienceDirect 8- Menu Alertes

Création d'une Alerte par le moyen d'une recherche

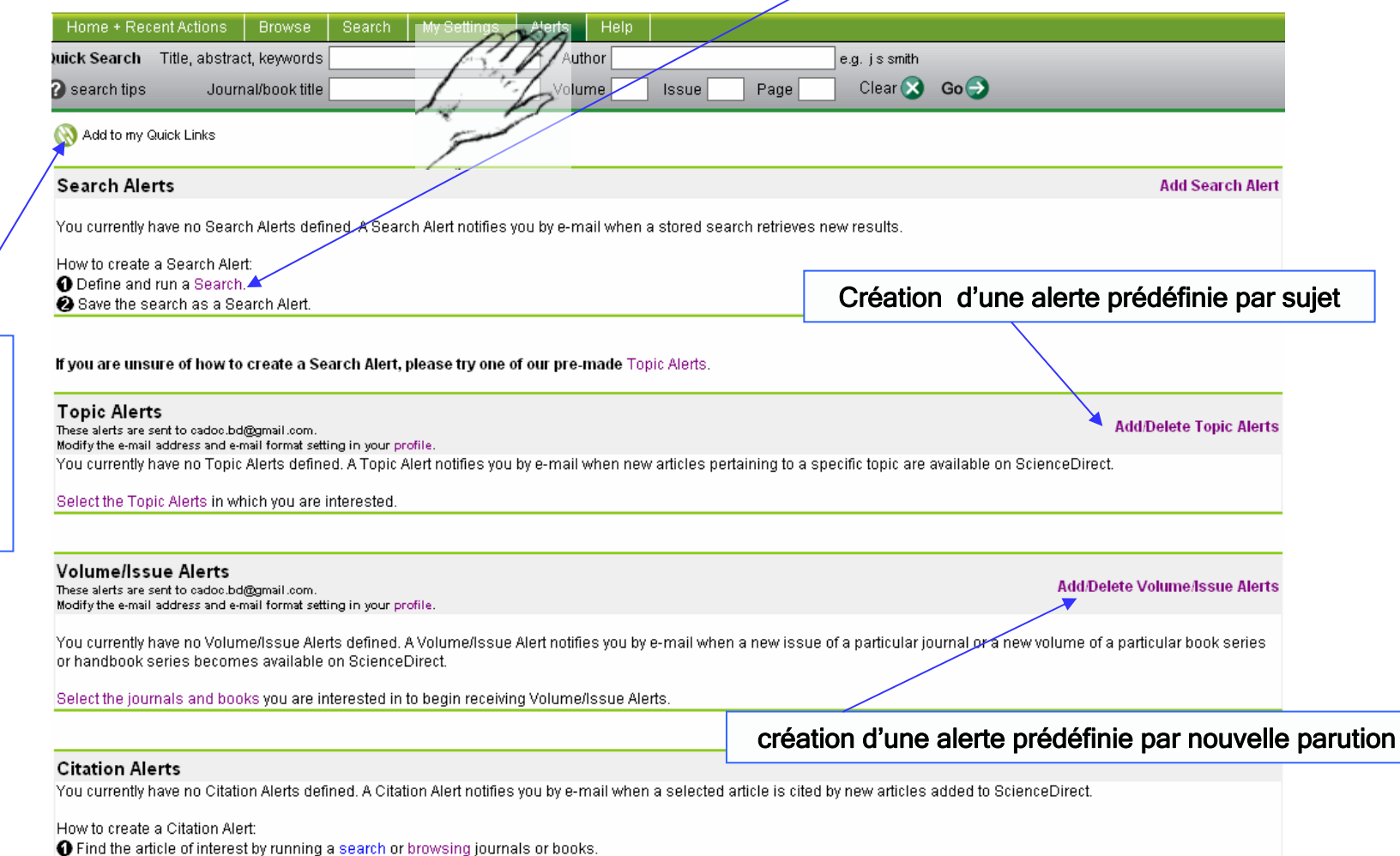

2 While viewing the article, click the Save as Citation Alert link.

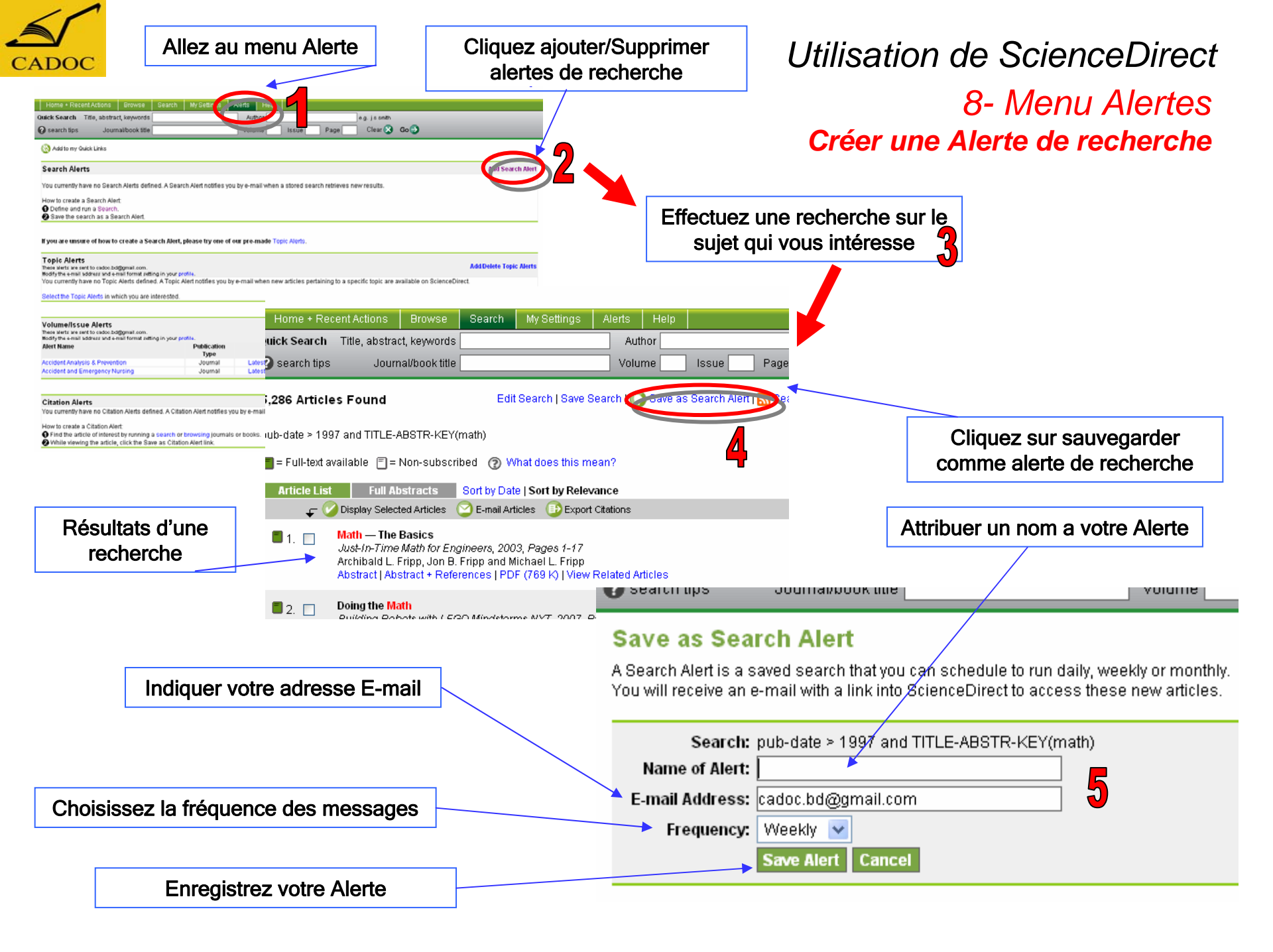

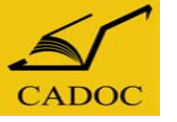

#### Allez au menu Alerte

#### Cliquez ajouter/Supprimer Topic Alertes

#### Utilisation de ScienceDirect

#### 8- Menu Alertes Créer une Alerte par thème

| Search Alerts                                                                                                    |                                                                                                    |                                                                                               |                                                                           |                                                                  | Add Search Ale                                                       |
|----------------------------------------------------------------------------------------------------|----------------------------------------------------------------------------------------------------|-----------------------------------------------------------------------------------------------|---------------------------------------------------------------------------|------------------------------------------------------------------|----------------------------------------------------------------------|
| (au aumanthubaua na Caasah Alasta                                                                                                    | defined à Conrols àlait solifies u                                                                                                    | when mail when a stand care                                                                   | ale anderes an annual state                                               |                                                                  |                                                                      |
| ou contenus nare no bearch Arens                                                                                                    | denned. A bear of Alert ridenes fo                                                                                                    | o oy e-mail milen a sivieu seal                                                               | ciriesieres new results.                                                  |                                                                  |                                                                      |
| low to create a Search Alert                                                                                                    |                                                                                                    |                                                                                               |                                                                           |                                                                  |                                                                      |
| Save the search as a Search Ale                                                                                                    | t                                                                                                    |                                                                                               |                                                                           |                                                                  | / 7                                                                  |
|                                                                                                    |                                                                                                    |                                                                                               |                                                                           |                                                                  |                                                                      |
|                                                                                                    |                                                                                                    |                                                                                               |                                                                           |                                                                  | 🔰 🎽 📕                                                                |
| you are unsure of how to create -                                                                                                    | a Search Alert, please try one of                                                                                                    | our pre-made Topic Alerts.                                                                    |                                                                           | _                                                                |                                                                      |
|                                                                                                    |                                                                                                    |                                                                                               |                                                                           |                                                                  |                                                                      |
|                                                                                                    |                                                                                                    |                                                                                               |                                                                           |                                                                  |                                                                      |
| opic Alerts                                                                                                    | -                                                                                                    |                                                                                               |                                                                           |                                                                  | d Delete Topic Alerte                                                |
| opic Alerts                                                                                                    | m.<br>Initing in your profile.                                                                                                    |                                                                                               |                                                                           |                                                                  | d Delete Topic Alerts                                                |
| Fopic Alerts<br>here serts are sert to cadoo bolggmail.or<br>offy the 4-mail address and 4-mail forms<br>to u currently have no Topic Alerts d                                                                                                    | m.<br>I setting in your profile.<br>rfined. A Topic Alert notifies you b                                                                                                    | ry e-mail when new articles pert                                                              | aining to a specific topic are avai                                       | liable on ScienceDirect                                          | d Delete Topic Alerts                                                |
| Topic Alerts<br>here elects are sent to cadoo bolggmail.co<br>lodity the e-mail bodness and e-mail forma<br>fou currently have no Topic Alerts d                                                                                                    | m.<br>I setting in your profile.<br>rfined. A Topic Alert notifies you b                                                                                                    | ry e-mail when new articles pert                                                              | aining to a specific topic are ava                                        | lable on ScienceDirect                                           | d Delete Topic Alerts                                                |
| Topic Alerts<br>here alerts are set to cadoo bolgonal or<br>body the enail address and enail forms<br>fou currently have no Topic Alerts d<br>lelect the Topic Alerts in which you                                                                                                    | m.<br>I etting in your profile.<br>rfined. A Topic Alert notifies you b<br>are interested.                                                                                                    | ry e-mail when new articles pert                                                              | aining to a specific topic are avai                                       | liable on ScienceDirect                                          | d Delete Topic Alerts                                                |
| Topic Alerts<br>Investerts we set to cadoo baggement or<br>loadity the e-mail wadness and e-mail forma<br>four currendly have no Topic Alerts d<br>lelect the Topic Alerts in which you                                                                                                    | m.<br>Initing in your profile.<br>Iffined. A Topic Alert notifies you b<br>are interested.                                                                                                    | ıy e-mail when new articles pert                                                              | aining to a specific topic are ava                                        | liable on ScienceDirect                                          | d Delete Topic Alerts                                                |
| Topic Alerts<br>have left are set to cado: bogginal or<br>body the email body are an alform<br>to usurently have no Topic Alerts d<br>ielect the Topic Alerts in which you<br>followed/scue Alerts                                                                                                    | m.<br>setting in your profile,<br>finded. A Topic Alert notifies you b<br>are interested.                                                                                                    | ry e-mail when new articles perf                                                              | aining to a specific topic are ava                                        | able on ScienceDirect                                            | d Delete Topic Alerts                                                |
| Topic Alerts<br>Interview of the casho boggenal ce-<br>short the weak of the casho boggenal ce-<br>short the weak of the cash forma-<br>four currently have no Topic Alerts di-<br>belect the Topic Alerts in which you<br>/olume/Issue Alerts<br>here letts are set to casho, boggenal ce-                                                                                                    | m.<br>I retting in your profile.<br>rfined. A Topic Alert notifies you b<br>are interested.<br>m.                                                                                                    | ıy e-mail when new articles pert                                                              | aining to a specific topic are ava                                        | liable on ScienceDirect                                          | d Delete Topic Alerts<br>Volume Issue Alerts                         |
| Topic Alerts<br>There are set to cadoo bolggenal ze-<br>doily the senith softwar and senithform<br>too currently have no Topic Alerto i<br>alertot the Topic Alerto in which you<br><b>folume/fissue Alerto</b><br><b>folume/fissue Alerto</b><br>main artist are set of to cadoo bolggenal at<br>formal threat and senithform<br>the T& threat Alerton                                                                                                    | m,<br>reting in your profile,<br>frined. A Topic Alert notifies you b<br>are interested.<br>m.<br>reting in your profile.                                                                            | y e-mail when new articles perf                                                               | aining to a specific topic are ava                                        | Add Delete                                                       | d Delete Topic Alerts<br>Volume Issue Alerts<br>Atticta              |
| Topic Alerts.<br>These series to endoe bodgenesi as<br>definition and allower and enanciners<br>for currently have no Topic Alerts d<br>select the Topic Alerts in which you<br>Alerts and the topic Alerts<br>Alerts and the topic Alerts<br>have a series and topic alerts<br>have a series to endoe bodgenesi a<br>select that the topic Alerts<br>have a series to endoe bodgenesis<br>the topic Alerts<br>have a series to endoe bodgenesis<br>the the the topic Alerts<br>have a series to endoe bodgenesis<br>the the the topic Alerts<br>have a series to endoe bodgenesis<br>the the the topic Alerts<br>have a series to endoe bodgenesis<br>the the topic Alerts<br>have a series to endoe bodgenesis<br>the the topic Alerts<br>have a series to endoe bodgenesis<br>the topic Alerts<br>have a series to endoe bodgenesis<br>the topic Alerts<br>the topic Alerts<br>the topi | m.<br>Isettina in your profile.<br>Infined. A Topic Alert notifies you b<br>are inderested.<br>m.<br>Infine your profile.<br>Publication<br>Type                                                     | y e-mail when new articles pert<br>Altert<br>View                                             | aining to a specific topic are ava<br>Avert<br>Frequency                  | ilable on ScienceDirect                                          | d Delete Topic Alerts<br>Volume Issue Alerts<br>Article<br>Feed      |
| Topic Alerts<br>There what we want to calculo codgenetic<br>doubt the weak bases and a small formation<br>to us currently have no Topic Alerts di<br>belief the Topic Alerts in which you<br><b>follower/Issue Alerts</b><br><b>follower/Issue Alerts</b><br><b>to</b> substantiation of the topic<br><b>follower/Issue Alerts</b><br><b>to</b> substantiation of the topic<br><b>to</b> substantiation of the topic<br><b>to</b> substantiation of the topic<br><b>to</b> substantiation of the topic<br><b>to</b> substantiation of the topic<br><b>to</b> substantiation of the topic<br><b>to</b> substantiation of the topic<br><b>to</b> substantiation of the topic<br><b>to</b> substantiation of the topic<br><b>to</b> substantiation of topic of topic<br><b>to</b> substantiation of the topic of topic of the topic of the topic<br><b>to</b> substantiation of the topic of topic of the topic of topic of                                                                         | m.<br>I setting in your profile.<br>Infined: A Topic Alert notifies you b<br>are interested.<br>Topic and the profile.<br>Publication<br>Type<br>Journal                                             | y e-mail when new articles perf<br>Alert<br>View<br>Latest Volumetisque                       | aining to a specific topic are ava<br>Alert<br>Propagency<br>AP Published | ilable on ScienceDirect Add Delete Alert Actions Delete          | d Delete Topic Alerts<br>Volume Issue Alerts<br>Article<br>Feed      |
| Copic Alerts<br>have set to cade bodgment of<br>doing the senit actuation bodgment of<br>the senit actuation of any formation<br>to currently have no Topic Alerts of<br>letted the Topic Alerts in which you<br>folume/Issue Alerts<br>have wet a very to cade bodgment of<br>doing the senit actuation and forma<br>lett Name<br>coldent Analysis & Prevention<br>coldent Analysis & Prevention                                                                                                    | m.<br>.refins in your profile.<br>.fined. A Topic Alert notifies you b<br>are interested.<br>                                                                                                    | ye-mail when new articles perf<br>Alert<br>Vew<br>Lutest Volumeissue<br>Lutest Volumeissue    | Alert<br>Frequency<br>As Published                                        | Add Detete<br>Add Detete<br>Alert<br>Actions<br>Detete<br>Detete | dDelete Topic Alerts<br>Volume Issue Alerts<br>Article<br>Feed       |
| Fopic Alerts<br>Then Jetts we set to cade a bodymail a<br>doing the weak a down and a most<br>ora currently have no Topic Alerts of<br>lealers the Topic Alerts in which you<br><b>folume/issue Alerts</b><br>lotsing the analities and a most forms<br>then thanks<br>the thanks of the theory of a most forms<br>then thanks<br>coldent and Emergency Nursing                                                                                                    | m.<br>Indira in your prefits.<br>finded. A Topic Alert notifies you b<br>are interested.<br>                                                                                                    | ye-mail when new articles per<br>Alert<br>Vew<br>Latest Volumetissue<br>Latest Volumetissue   | Alent<br>Rest<br>Alent<br>As Published<br>As Published                    | Add Delete<br>Add Delete<br>Alert<br>Actions<br>Delete           | dDelete Topic Alerts<br>Vokume Issue Alerts<br>Article<br>Field      |
| Copic Alerts<br>These Jetts as sert to class the Dolgment of<br>these Jetts as sert to class the densificance<br>to currently have no Topic Alerts di-<br>letelect the Topic Alerts in which you<br>columne/Issue Alerts<br>here Metts as sert to classic addigenate and<br>doity the seruit docter and ensiti forms<br>let I Name<br>coldent Analysis & Prevention<br>coldent and Emergency Nursing                                                                                                    | m,<br>Jahna in yoor sontis.<br>Indina A Tapic Alert notifies you b<br>and a transformation of the sontist<br>m.<br>                                                                                  | ye-mail when new articles perf<br>Alert<br>View<br>Latest Volumetissue<br>Latest Volumetissue | Alert<br>Frequency<br>As Published<br>As Published                        | Add Delete<br>Add Delete<br>Alert<br>Actions<br>Delete<br>Delete | d Delete Topic Alerta<br>Volume Issue Alerta<br>Article<br>Feed<br>S |
| Topic Alerts<br>Then Jetts we set to cade a bodynest a<br>doing the weak a down and enal former<br>four currently have no Topic Alerts d<br>lealers the Topic Alerts in which you<br><b>folume</b> (is sue Alerts<br>leady the avail a downess and a real former<br>least the anality of the set of the set<br>codent and Emergency Nursing<br>Visition Alerts                                                                                                    | m.<br>Indired in your prefits.<br>Indired. A Topic Alert notifies you b<br>are interested.<br>Indirection your prefits.<br>Publication<br>Specification<br>Journal                                   | ye-mail when new articles per<br>Alert<br>Vew<br>Latest Volumetissue<br>Latest Volumetissue   | Alert<br>Frequency<br>As Published<br>As Published                        | Add Delete<br>Add Delete<br>Alert<br>Actions<br>Delete<br>Delete | Volume Issue Alerts<br>Article<br>Feed                               |
| Opic Alerts<br>Them Just are set to calco bodgment of<br>doing the send set and a final form<br>ou currently have no Topic Alerts of<br>lefted the Topic Alerts in which you<br><b>folume/Insue Alerts</b><br>instants are set to calco bodgment of<br>doing the calco bodge bodgment of<br>doing the calco bodge bodgment of<br>the taken of<br>the taken of the taken of<br>account Analysis & Prevention<br>account and Emergency Nursing<br><b>Citation Alerts</b>                                                                                                    | m,<br>Jahna in yoor sortis.<br>Indina A Tapic Alert notifies you b<br>we interested<br>                                                                                                    | ye-mail when new articles perf<br>Alert<br>Verw<br>Latest Volumetissue<br>Latest Volumetissue | Alert<br>Frequency<br>As Published<br>As Published                        | Bable on ScienceDirect                                           | d Delete Topic Alerra<br>Volume Issue Alerra<br>Article<br>Feed<br>S |
| Topic Alerts<br>There set to cade a body must a<br>definition with a desire and a small come<br>four currently have no Topic Alerts d<br>belieft the Topic Alerts in which you<br><b>/olume/issue Alerts</b><br><b>locations</b><br><b>/olume/issue Alerts</b><br><b>locations</b><br><b>/olume/issue Alerts</b><br><b>locations</b><br><b>/olume/issue Alerts</b><br><b>locations</b><br><b>/olume/issue Alerts</b><br><b>locations</b><br><b>/olume/issue Alerts</b><br><b>/olume/issue Alerts</b><br><b>/olume/issue Alerts</b><br><b>/olume/issue Alerts</b><br><b>/olume/issue Alerts</b><br><b>/olume/issue Alerts</b><br><b>/olume/issue Alerts</b>                                                                                                    | m.<br>Indired in your prefits.<br>Indired. A Topic Alert notifies you b<br>are interested.<br>Indirection your prefits.<br>Publications<br>Journal<br>Journal<br>defined. A Clation Alert notifies a | Abert<br>Abert<br>Vew<br>Latest Volumetosue<br>Latest Volumetosue<br>Latest Volumetosue       | Alert<br>Frequency<br>As Published<br>As Published<br>As Published        | Add Delete<br>Add Delete<br>Delete<br>Delete                     | Volume Issue Alerte<br>Feed                                          |

|   | Home + Rec    | ent Actions    | Browse        | Search | My Settings | Alerts | F   |
|---|---------------|----------------|---------------|--------|-------------|--------|-----|
| C | uick Search   | Title, abstrac | t, keywords:  |        |             | Aut    | hor |
| 6 | 🕜 search tips | Journ          | al/book title |        |             | Volu   | me  |

#### **Available Topic Alerts**

Step 1: To sign up for a Topic Alert, select a category from the drop-down menu be see a list of the available Topic Alerts within that category.

Please select your category of interest.

Select a category

| Home + Recent Actions Brows         | Search | My Settings | Alerts | Help |                             |
|-------------------------------------|--------|-------------|--------|------|-----------------------------|
| Quick Search Title, abstract, keywo | Is     |             | Aut    | hor  | e.g. js smith               |
| Search tips Journal/book            | le     |             | Volu   | me   | Issue 🔄 Page 🦲 Clear 🔕 Go 🌏 |

#### **Available Topic Alerts**

Step 1: To sign up for a Topic Alert, select a category from the drop-down menu below, and then click Go. You will then see a list of the available Topic Alerts within that category.

| _           | our category of interest. |            |
|-------------|---------------------------|------------|
| Physics and | ronomy                    | <b>v</b> 6 |

Step 2: Select 💙 eckbox next to each topic alert you want to receive. To remove topic alerts, clear the checkbox next to each topic alert you no longer want to receive. Once your changes have been made, click "Save Settings".

| Alart Name                              | Alert<br>View                  | Alert<br>Frequency | Topic<br>Feed |
|-----------------------------------------|--------------------------------|--------------------|---------------|
| Acoustics                               | Latest Results Archive/Details | Weekly             | 2             |
| Astronomy                               | Latest Results Archive/Details | Weekly             | 2             |
| Astrophysics                            | Latest Results Archive/Details | Weekly             | 2             |
| Atomic Physics                          | Latest Results Archive/Details | Weekly             | 2             |
| Condensed Matter Physics                | Latest Results Archive/Details | Weekly             | 2             |
| Clystal Growth                          | Latest Results Archive/Details | Weekly             | 2             |
| ] Fullerelies                           | Latest Results Archive/Details | Weekly             | 2             |
| High Energy Physics                     | Latest Results Archive/Details | Weekly             | 2             |
| Instrumentation                         | Latest Results Archive/Details | Weekly             | 2             |
| Magnetism                               | Latest Results Archive/Details | Weekly             | 2             |
| Microscopy                              | Latest Results Archive/Details | Weekly             | 2             |
| Molecular Physics                       | Latest Results Archive/Details | Weekly             | 2             |
| Nanoscience and Technology              | Latest Results Archive/Details | Weekly             | 2             |
| ] Neutrinos                             | Latest Results Archive/Details | Weekly             | 2             |
| Non Linear, Statistical Applied Physics | Latest Results Archive/Details | Weekly             | 2             |
| ] Optics                                | Latest Results Archive/Details | Weekly             | 2             |
| Radiation                               | Latest Results Archive/Details | Weekly             | 2             |
| Surfaces, Interfaces, and Thin Films    | Latest Results Archive/Details | Weekly             | 2             |
| ] Ultrasonics                           | Latest Results Archive/Details | Weekly             | 2             |

Cochez les Sujets qui vous intéressent

Choisissez votre centre d'intérêt

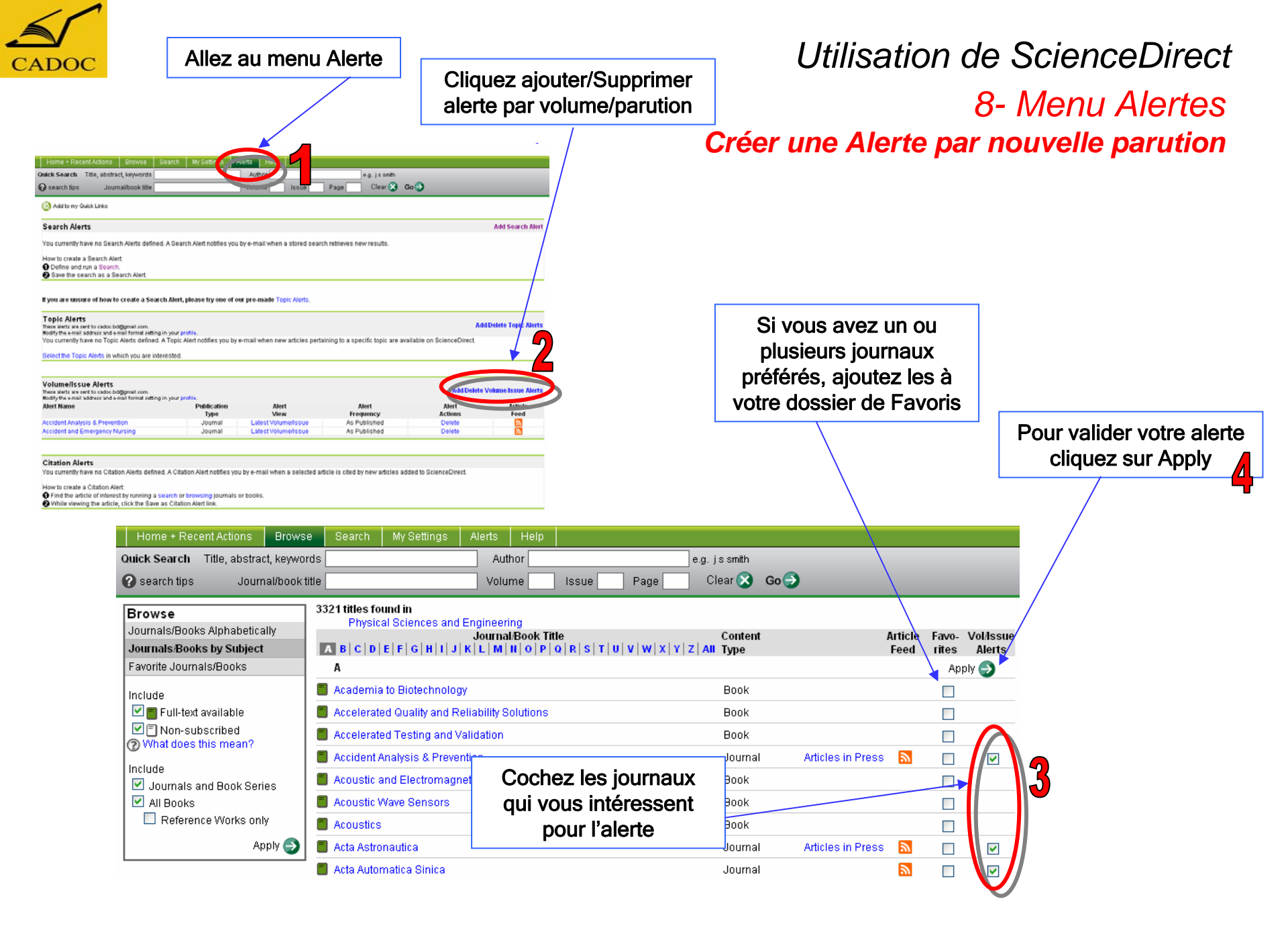

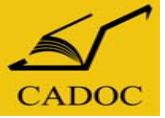

Utilisation de ScienceDirect 8- Utilisation du RSS Feeds

Vous trouverez l'icône du RSS feeds un peu partout sur ScienceDirect, ça représente une forme d'Alerte.

Les Alertes par Mail sont très encombrantes, elles saturent vos boites Email si vous en créez plusieurs.

Donc, vous pouvez vous inscrire sur un site web qui gère les RSS feeds, et vous dirigez vos alertes (en cliquant sur l'icône 🔊 quand elle apparaît sur la page ScienceDirect) vers vos compte dans lesdits sites.

ScienceDirect vous propose de vous inscrire sur l'un des sites suivants :

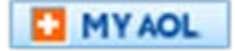

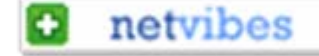

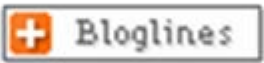

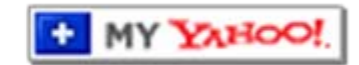

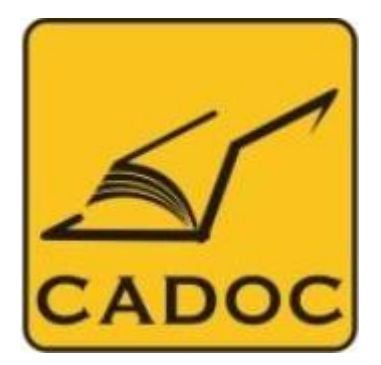

### Inserve de votre areitor

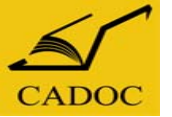

#### CADOC, la Compagnie Algérienne de Documentation

Prend note des commandes de livres non disponibles en stocks et vous livre dans les meilleures conditions de prix et de délais .

Peut vous établir un devis pour tout périodique spécialisé et vous le procurer dans les meilleurs délais et prix.

Peut vous informer, vous offrir des périodes d'essai, vous établir des devis concernant tous les produits on-line qui répondent à vos besoins

Et on se fera un plaisir de vous satisfaire

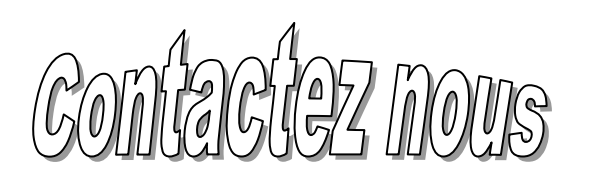

Nous contacter

Rue de la flanelle cité Ain Allah Delly Brahim – 16320 Alger BP 143 – 16000 Alger-Gare

> Tél: 021 91 03 52 Mob: O70 87 66 38 Fax: 021 91 03 51

E-mail: Info@cadoc-dz.com Site: www.cadoc-dz.com